# マイナポータルを通じた給付申請 住民の利用の流れ

2024年7月24日 Ver.01

デジタル庁 給付支援サービス

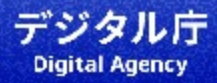

この資料は、マイナポータルを通じたオンライン給付申請の流れを、実証対象自治体に対し説明するものです。 掲載されている流れと画面イメージは、最新の仕様と異なる場合があります。 全体の流れ

### 住民は、自治体から届いた給付の案内からマイナポータルで給付の申請ができます。

申請後は、給付金画面で申請状況の確認などができます。

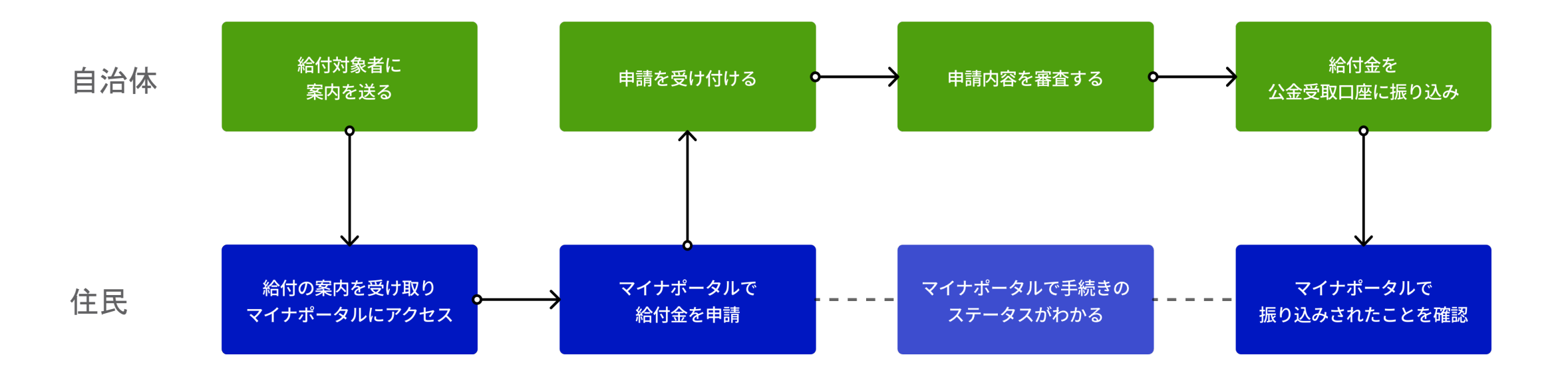

### 1/3 - 通知から申請開始

#### 給付の案内を受け取る

自治体からの郵便や自治体ウェブサイトなどから、 給付詳細画面にアクセス

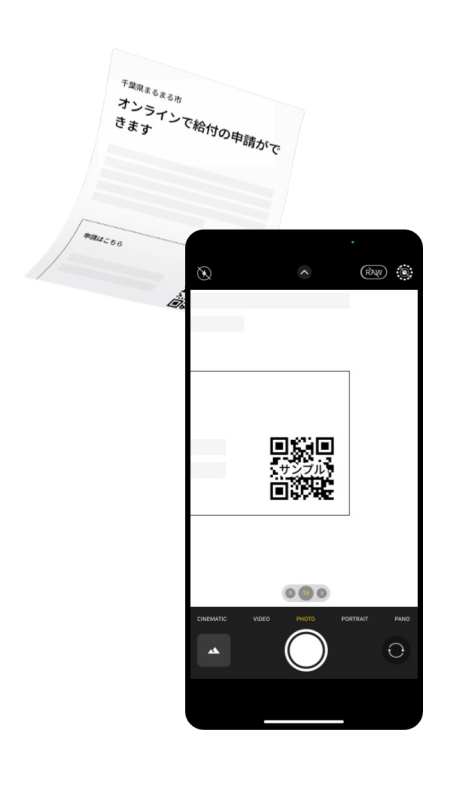

#### マイナポータルで、給付金の内容を確認

概要、対象者や受付期間など、給付の情報を確認

#### マイナポータルにログインして、申請開始

マイナポータルアプリ(PCの場合は、二次元コード 読み取り、 またはICカードリーダライタ)でログインして申請を始める

| 12:34                                                                                   | l 🗢 🖿                          |                                                                                                    | 12:34 .ul 🕈 🖿                                                                                                    |
|-----------------------------------------------------------------------------------------|--------------------------------|----------------------------------------------------------------------------------------------------|----------------------------------------------------------------------------------------------------|
| ≡ マイナポータル                                                                               | ¢                              | <u>D</u> D                                                                                                    | $\equiv \forall \tau \neq \pi + \not \Rightarrow \mu$ $\Box$                                                                                                    |
| 森山県うさぎ区                                                                                 |                                | マイナポータルアプリ                                                                                                    | 森山県うさぎ区                                                                                                    |
| 価格高騰緊急支援給                                                                               | 付                              |                                                                                                    | 価格高騰緊急支援給 完後の額で支給されます。                                                                                                    |
| 金                                                                                       |                                |                                                                                                    | 金                                                                                                    |
| 緊急時給付金制度                                                                                |                                | 9:41II 🗢 🖿                                                                                                    | 緊急時給付金制度 40.41.0.4.5.1.1.5.                                                                                                    |
| この給付金は、電力・ガス・食料品等の価格高                                                                   | 膳によ                            | < ^ルプ                                                                                                    | お付金を受け取・<br>この給付金は、電力・ガス・食料品等の価格 ハム ヨーロー・                                                                                                    |
| る負担増に関し、特に家計への影響が大きい(<br>帯に対し支援するものです。                                                  | * 甲請に必要な書類                     | 暗証番号の入力                                                                                                    | る負担増に関し、特に家計への影響が大きい(<br>帯に対し支援するものです。                                                                                                    |
| 1,107, 0 × 18, 7 0 0 0 C 70                                                             | <ul> <li>医療費請求(領収)書</li> </ul> |                                                                                                    | 金融機同名                                                                                                    |
|                                                                                         | • XXX<br>• XXXXX               | 4705省証明用電士証明書070 くパスワードの入力 ヘルプ                                                                                                    | みんなの銀行                                                                                                    |
| 対象                                                                                      |                                |                                                                                                    | 対象                                                                                                    |
| 次のいずれかにあてはまる世帯(未支給<br>帯)が支給対象です。                                                        | 手続きする人                         | <sup>縮産費費が5からない</sup> カードの読み取り                                                                                                    | 次のいずれかにあてはまる世帯(未支給 サバ支店(345)<br>帯)が支給対象です。                                                                                                    |
| 1. 世帯全員の令和4年度分の住民税均等                                                                    | 対象者本人のみ                        |                                                                                                    | 1.世帯全員の令和4年度分の住民税均等 口底種別 #277年までの住民税均等                                                                                                    |
| 課税である世帯<br>2. 予期せず家計が急変し、世帯全員が(                                                         | 絵付麵                            |                                                                                                    |                                                                                                    |
| 課税相当(注釈)となった世帯(家                                                                        |                                |                                                                                                    | 課税相当(注釈)となった世帯(家)口座番号                                                                                                    |
| 世帯)                                                                                     | 0,000, 1                       |                                                                                                    | <ul> <li>正帝)</li> <li>1234567890</li> <li>新たにおごさんが生まれ支給対象目(</li> </ul>                                                                                                    |
| <ul> <li>新たにお子さんが主まれ支給対象光』</li> <li>た</li> </ul>                                        | 受付期間                           | 4 5 スマートフォン背面上部をマイナンバーカー                                                                                                    | た ロ座名義人                                                                                                    |
| <ul> <li>         ・養子縁組等により監護する支給対象         ・         これ、(工作による記録するもこれ)     </li> </ul> | 2023年11月10~2023年11月25日         | Gen      Gen      C      C     C      C     C     C      C     C | <ul> <li>         ・</li></ul>                                                                                                    |
|                                                                                         |                                | Point Trv<br>Roy 読み取りかたを確認                                                                                                    | 「一」」<br>「<br>」<br>一<br>」<br>一<br>日<br>副<br>二<br>よ<br>い<br>の<br>本<br>い<br>の<br>王<br>い<br>の<br>子<br>こ<br>い<br>「<br>「<br>い<br>」<br>「<br>い<br>」<br>「<br>い<br>」<br>、<br>、<br>い<br>」<br>、<br>、<br>、<br>、<br>、<br>、<br>、<br>、<br>、<br>、<br>、<br>、<br>、 |
|                                                                                         | ログインして申請                       |                                                                                                    |                                                                                                    |
|                                                                                         |                                |                                                                                                    | 給付支援サービス利用にあ                                                                                                    |
|                                                                                         |                                |                                                                                                    | 合け支援サービス利,                                                                                                    |
|                                                                                         | 問合せ                            | 読み取り開始                                                                                                    | し に同意しました                                                                                                    |
|                                                                                         | 本給付について詳しくは、下記までお問合せくだ<br>さい。  |                                                                                                    | 合付支援サービスプ                                                                                                    |
|                                                                                         | 森山県うさぎ区「価格高騰緊急支援給付金」問合         |                                                                                                    | _(実証版) 🛛 を確認                                                                                                    |
|                                                                                         | せ窓口                            |                                                                                                    |                                                                                                    |
|                                                                                         | benefit-support@usagi.lg.jp    |                                                                                                    | 申請をはし                                                                                                    |
|                                                                                         | the sugar Building             |                                                                                                    |                                                                                                    |

### 2/3 - 申請から申請完了

#### 本人情報などを入力

申請に必要な情報を入力、必要な書類を添付

| <b>≡</b> マイナポータル ♪                                      | <i>≡</i> マイナポータル ♀                                                                                                    |
|---------------------------------------------------------|----------------------------------------------------------------------------------------------------|
| 約付金の申請 1/5 本人情報の入力 マイナンバーカードから以下の情報を読み取り、本人 情報として登録します。 | お付金の申請     ひです。     ひです。     ひです。     ひです。     ひです。     おがす。     たでない     ちゃの中請に必要な書類で添付してください     ちゅの申請に必要な書類を添付してください     ちゅうかうでにない     ちゅうかうでの     ちゅうかうでの     ちゅうかうでの     ちゅうかう     ちゅうかう     ちゅう     ちゅうかう     ちゅうかうか     ちゅうかうか     ちゅうかうかう     ちゅうかう     ちゅうかうか     ちゅうかうか     ちゅうかうか     ちゅうかうか     ちゅうかうか     ちゅうかうか     ちゅうかうか     ちゅうかう     ちゅうかう     ちゅうかう     ちゅうかう     ちゅうかう     ちゅうかう     ちゅうかう     ちゅうかう     ちゅうかう     ちゅうかう     ちゅうかう     ちゅうかう     ちゅうかう     ちゅうかう     ちゅうかう     ちゅうかう     ちゅうかう     ちゅうかう     ちゅうかう     ちゅうかう     ちゅうかう     ちゅうかうか     ちゅうかう     ちゅうかう     ちゅうかう     ちゅうかう     ちゅうかうか     ちゅうかうか     ちゅうかうかう     ちゅうかうか     ちゅうかうかう     ちゅうかうかうか     ちゅうかうか     ちゅうかうか     ちゅうかうか     ちゅうかうかう     ちゅうかうか     ちゅうかうかかう     ちゅうかうかう     ち |
| 本人情報                                                    | 書必須                                                                                                    |
| 氏名                                                      | <b>承</b><br>第44                                                                                                    |
| 生年月日                                                    |                                                                                                    |
| 住所                                                      | 次へ                                                                                                    |
| 性别                                                      | <u>戻る</u>                                                                                                    |
|                                                         |                                                                                                    |
| 次へ                                                      |                                                                                                    |
| <u>戻る</u>                                               |                                                                                                    |

#### 申請内容を確認して申請

最後に申請内容を確認する

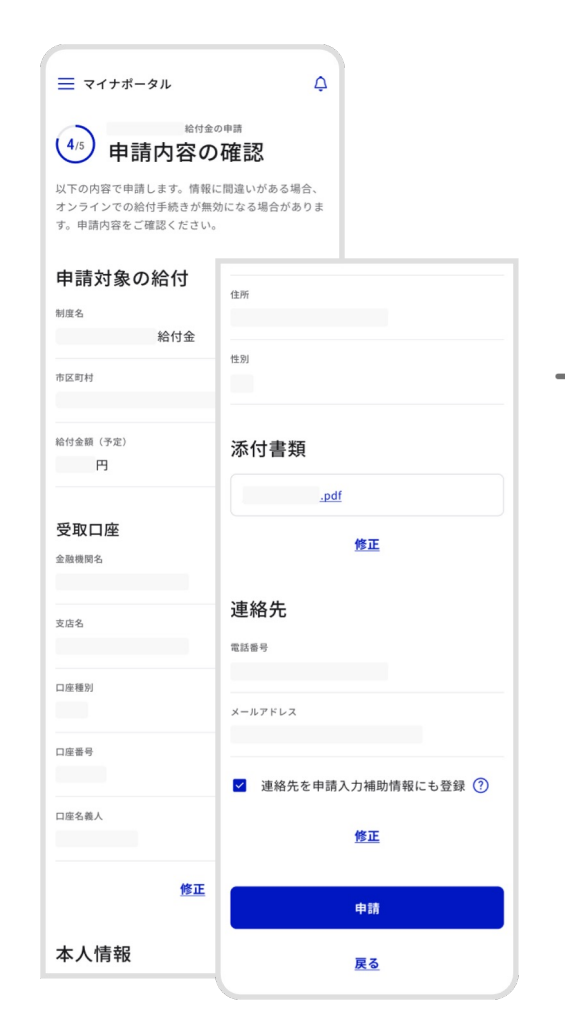

#### 申請完了

マイナポータルで申請が完了したことを確認

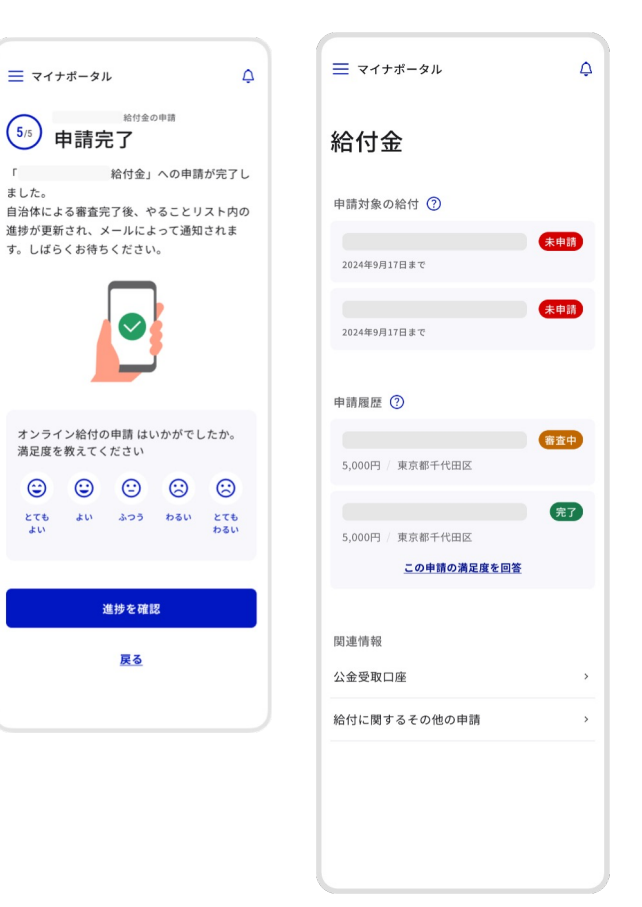

4

## 3/3 - 申請後から給付完了

#### 申請後にステータスを確認

申請後、審査完了までのステータスは、給付金画面ややること画面で確認 また、他に申請できる給付があれば確認ができる

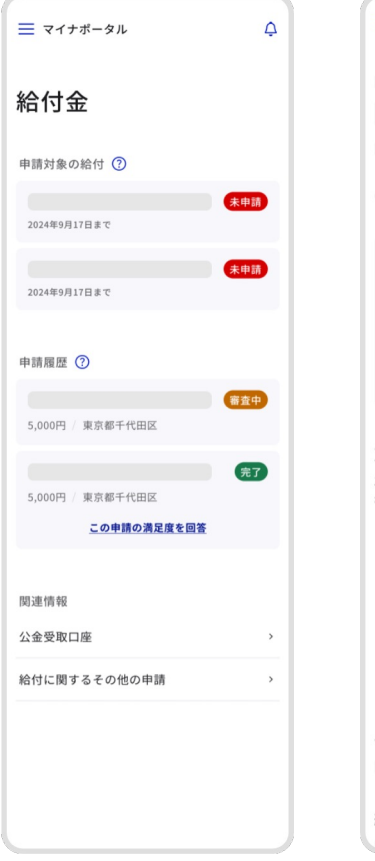

| ≡ マイナポータル                                                   |    |
|-------------------------------------------------------------|----|
| 給付金                                                         | 金  |
| この給付金は、                                                     |    |
| に対し支援するものです。                                                |    |
| <ul><li>(高麗中) 2024/09/01更新</li><li>2024/08/20 申請分</li></ul> |    |
| 申請内容を自治体が確認中です。しば<br>くお待ちください。                              | 5  |
| 申請 審查 振込準備                                                  |    |
| <b>対象</b><br>次のいずれかにあてはまる世帯(未支給の<br>帯)が支給対象です。              | )世 |
| 1.                                                          |    |
|                                                             |    |
| 2.                                                          |    |
|                                                             |    |
|                                                             |    |
| 由請に必要な書類                                                    |    |

¢

### 申請に必要な書類 ・ 手続きする人

給付額

 マイナポータル
 やること
 \*基チ 東京都千代田区「」」 の申請 有効期間 2022年12月01日 

#### 進行中 東京都千代田区 」」 の申請 更新 2023年8月15日 東京都千代田区

完了 マイナンバーカードの健康保険証利用 更新 yyyy年MM月dd日 東京都千代田区

#### メール通知で完了を確認

メール通知で給付金の振り込みが完了したことに気づいて内容を確認

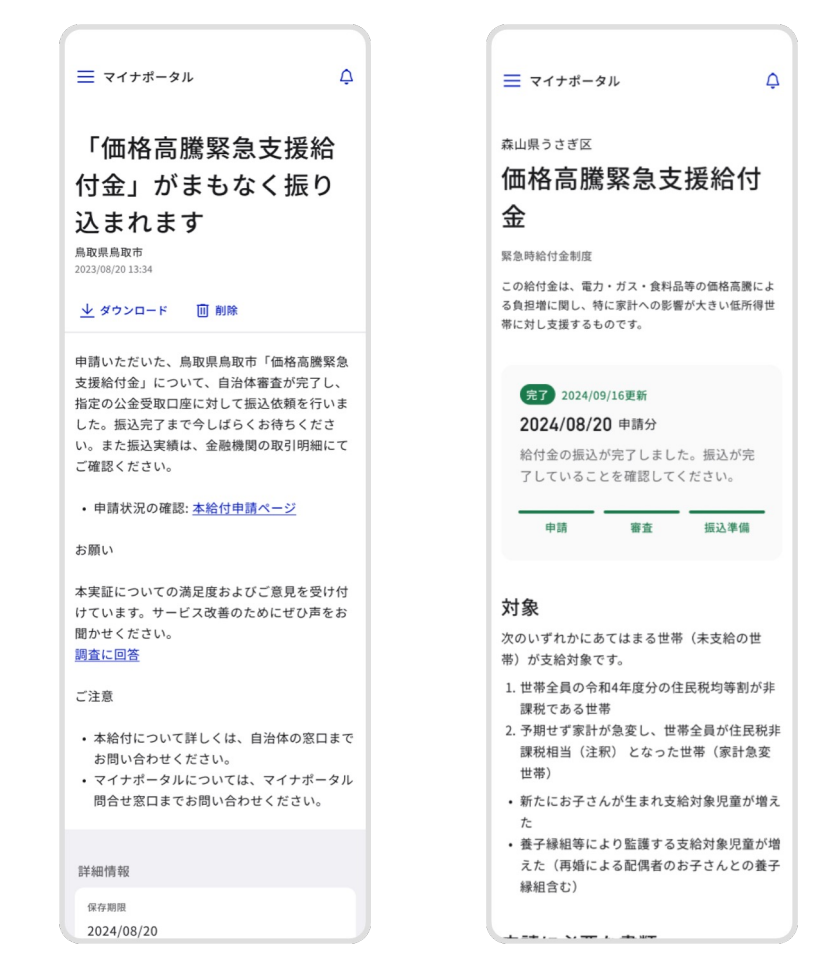

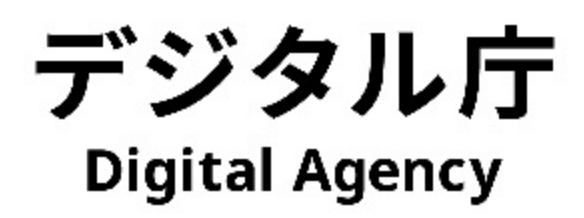